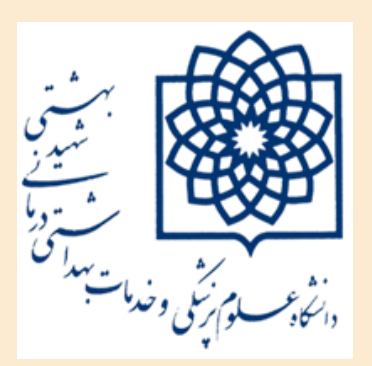

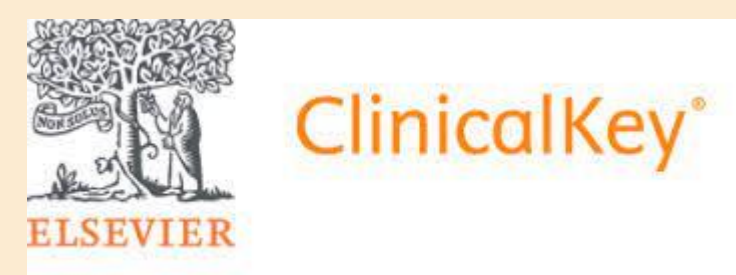

دانشگاه علوم پزشکی و خدمات بهداشتی و درمانی شهید بهشتی کتابخانه دانشکده علوم توانبخشی

## **آموزش استفادہ از سایت ClinicalKey** ۱۴۰۱

## از طریق سایت کتابخانه وارد پایگاه به آدرس www.sciencedirect.com شوید.این پایگاه از طریق کنسرسیوم وزارت بهداشت و IP دانشگاه در دسترس می باشد و برای خارج از محیط دانشگاه باید از VPN دانشگاه استفاده نمایید. $\rightarrow$ C ☆ ClinicalKey\* ⊕ English CME/MOC Login Register ? $\equiv$ ELSEVIER با ثبت نام و ورود از امکانات سایت بهرهمند می شوید. مي توانيد قبل از جستجو از اين قسمت منابع موجود در این قسمت کلیدواژه مورد نظر را وارد نموده و با در یایگاه را Browse یا تورق نمایید مشخص كردن نوع منبع جستجو نماييد bnditions, prd Search... All Types $\sim$ Browse Journals Drug Monographs Guidelines Patient Education Clinical Overviews Multimedia Books

## Search for conditions, procedures, drugs, and more

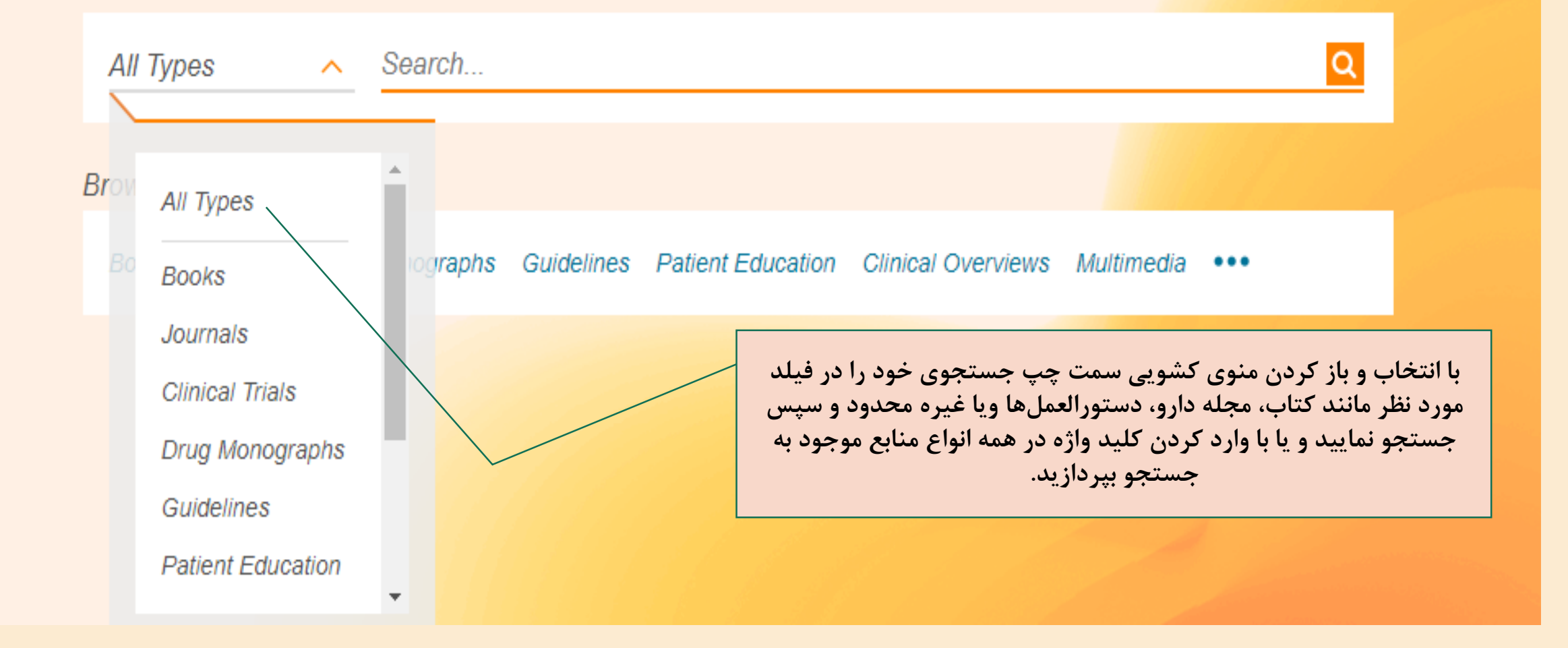

| ClinicalKey                                                                                                    | ľ                                             | Search Browse                                                                                                    | English                                                                | CME/MOC Login Register ⑦ ☰                                                                                                    |
|----------------------------------------------------------------------------------------------------|-----------------------------------------------|----------------------------------------------------------------------------------------------------|------------------------------------------------------------------------|----------------------------------------------------------------------------------------------------|
| Journals 🗸                                                                                                    | reha                                          | abilitation                                                                                                    | واژه                                                                   | مجلات پیشنهادی مرتبط با کلید                                                                                                    |
| Filter By:                                                                                                    |                                               | □ 8850 results Sort by: Relevance ✓                                                                                                    | Rehabilitation<br>Extremity                                            | on of the Hand and Upper                                                                                                    |
| <ul> <li>Clear all</li> <li>Source Type</li> <li>Journal Articles</li> <li>Full Text Only</li> <li>Full Text and<br/>MEDLINE</li> </ul>                        | <b>^</b><br>8850                              | [+] Rate Results         FULL TEXT ARTICLE         The ABCs for Nutrition Poststroke: An Evidence - Based         Practice Guide for Rehabilitation.         Archives of Physical Medicine and Rehabilitation.         Phadke, Chetan P., BPhT, PhD; Schwartz, Jaclyn, Show all. American Congress of Rehabilitation         Medicine. Published October 1, 2018. Volume 99, Issue 10. Pages 2125-2127. © 2018.                                                                                                    | Book                                                                   | > View Book TOC<br>irven, Terri M., OTR/L, CHT<br>2011 by Mosby, Inc., an affiliate of Elsevier Inc.<br>I rights reserved.                                                                                  |
| <ul> <li>Systematic Reviews</li> <li>Meta-analyses</li> <li>Randomized Control<br/>Trials</li> <li>Narrative Reviews</li> <li>Images</li> <li>Books</li> </ul> | 347<br>69<br>282<br>1184<br>8248<br>5341<br>≪ | <ul> <li>FULL TEXT ARTICLE</li> <li>Rehabilitation of the Laryngectomised Patient.</li> <li>Recommendations of the Spanish Society of </li> <li>Spanish Otorhinolaryngology (Acta Otorrinolaringológica Española, English Edition).</li> <li>Díaz de Cerio Canduela, Pedro; Arán González, Show all. Sociedad Española de Otorrinolaringología y</li> <li>Cirugía de Cabeza y Cuello. Published May 1, 2019. Volume 70, Issue 3. Pages 169-174. © 2018.</li> <li>FULL TEXT ARTICLE</li> <li>Community Pohabilitation for Youth with Psychosis</li> </ul> | Was this helpful? Yes<br>توانید مقاله را<br>PDF علامت<br>تاریخ انتشار، | ردیف اول: عنوان مقاله با انتخاب آن می<br>بخوانید و در صورت دسترسی با انتخاب :<br>فولتکست آنرا دریافت کنید.<br>ردیف دوم: نام مجله<br>ردیف سوم: نام نویسنده یا نویسندگان.<br>سال و شماره و صفحه مقاله در مجله |

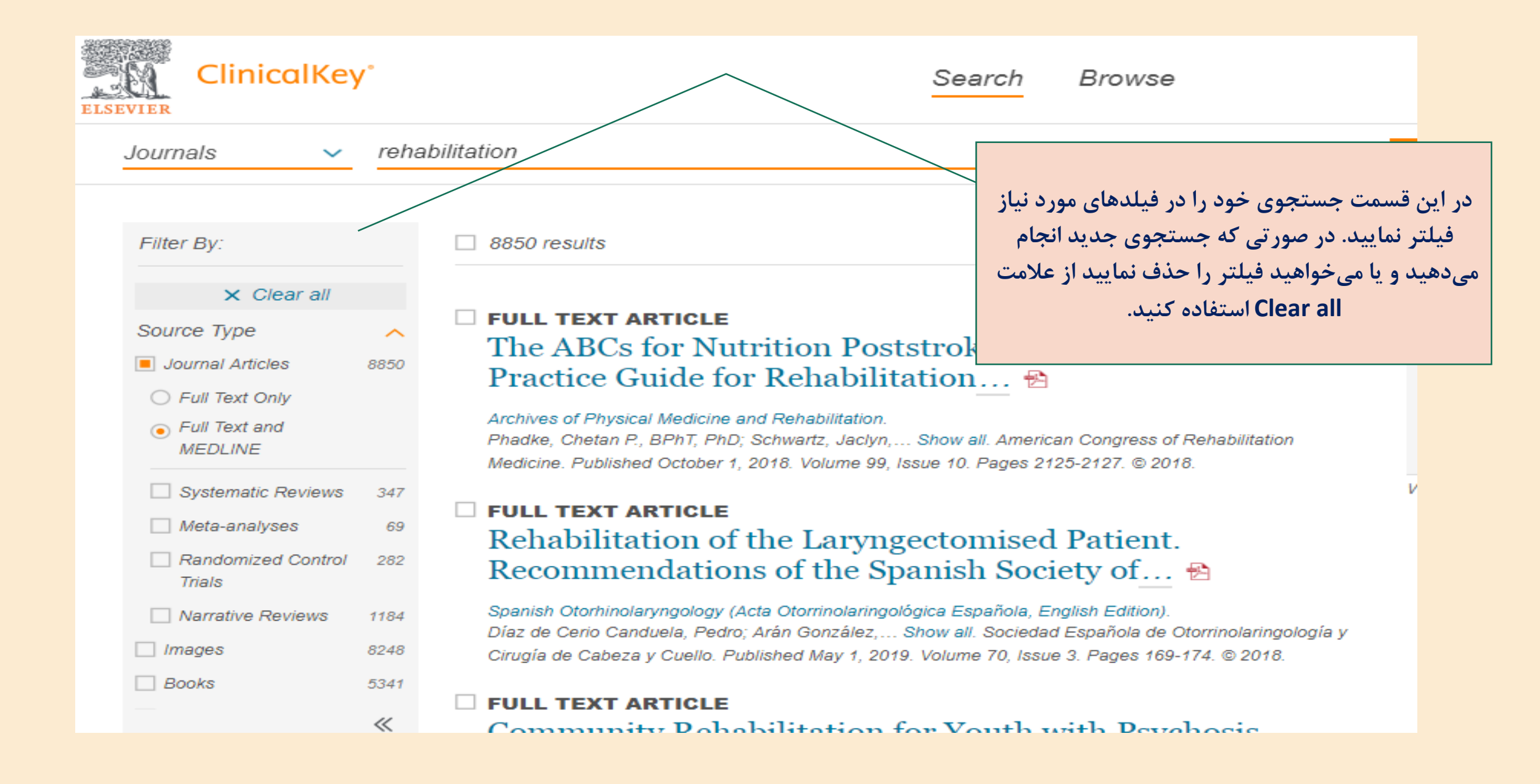

![](_page_5_Picture_0.jpeg)

|                                                             | با ثبت نام و ایجاد اکانت در این سایت می توانید از امکانات موجود در این<br>پایگاه استفاده نمایید |                                 |   |
|-------------------------------------------------------------|-------------------------------------------------------------------------------------------------|---------------------------------|---|
| ClinicalKey                                                 | Search Browse                                                                                   | <b>Laleh Joulahi</b><br>Library | × |
| Journals 🗸 Searc                                            | h for conditions, procedures, drugs, and more                                                   | Profile<br>& Settings           |   |
| CME/MOC Credits Das                                         | С СМЕ/МОС                                                                                       |                                 |   |
| view your previously acquired redemption. Accreditation Sta | 🕀 Change Language                                                                               |                                 |   |
| Martinel Deemle                                             |                                                                                                 | ☆ Saved Content                 |   |
| Medical Boards                                              | CME Potential and Claimed Credits Over Time                                                     | ☐ Presentations                 |   |
| Add or edit your medical bo                                 | ard                                                                                             | 🐵 Remote Access                 |   |
| board information to submit                                 |                                                                                                 | E Log Out                       |   |
| CME credits for MOC.                                        |                                                                                                 | Help & Feedback                 |   |
| Manage Boards                                               | شما می توانید با ثبت نام در این سایت از آموزش پزشکی مداوم                                       | ୬ Call Us                       |   |
|                                                             | یا CIVIE و دریافت کواهینامهها بهره مند شوید.                                                    | 🖾 Email Us                      |   |
| Potential Credits                                           |                                                                                                 | ⑦ Help                          |   |